## 佐倉市施設予約システム(ちば施設予約システム) パソコン<u>多機能</u>版 メールアドレス登録変更操作ガイド

**PARK** 

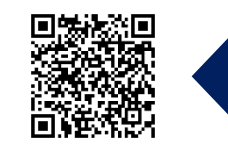

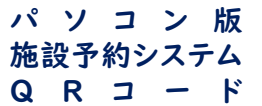

| た合市         SAKUPA         ユーザー: 加川冊2さん         予約カート         ログ           ホーム         マイページ         こ利用ガイド         利用者登録         施設一覧         FAQ           オーム         マイページ         こ利用ガイド         利用者登録         施設一覧         FAQ           ユーザー: 加川冊2さん         デジカート         ログ         アジカート         ログ           スページ         こ利用ガイド         利用者登録         施設一覧         アメールアレンロ会研究         マイページ: お知らせ           シニュルアレスの知識・安美         ・ バスワードの演要         アメウカートの演習、予約中山         ログ         フメッセージ         用           ・ ゴムワードの演要         ・ ブムウートの描述・予約中山         シュー         中         日         ログ | ちば     施設予約     サービス                                                                                              | メールアドレスの確認・変更     ②       メールアドレスの変更が完了しました。     変更が完了すると、変更したアドレスペメールが送信されます。       しばらく得ってもメールが受信されない場合は 逆感メールの設定が行われている可能性があります。       eprs.jpのメールを受信するようにして再度、メールアドレスの変更画面からメール送信してください。       マイページに戻る |
|----------------------------------------------------------------------------------------------------|----------------------------------------------------------------------------------------------------|----------------------------------------------------------------------------------------------------|
| エーザーメニュー<br>・登録情報の確認・変更<br>・メールアドレスの確認・<br>・ パスワードの変更<br>・ 予約状況の一覧<br>世界の時にはみず知られ                                                                                                    | ×-ルアドレス<br>確認用<br>● お知らせメールの受信<br>メールアドレス ×-ルを受け取る ×-ルを受け取らない<br>メールアドレス 1 ● ○<br>×ールアドレス・設定を変更する                 | 設定が完了すると設定完了画面が表示<br>されます<br>迷惑メール対策等の設定を行っている方<br>は表示画面に従い、各携帯会社の設定を<br>行なってください                                                                                                    |
| ・ <u>抽運の中し込みれたの</u><br>・ <u>予約カートの確認・予約<br/>込み</u><br>ログイン後、マイページ内のユーザーン<br>にて[メールアドレス確認・変更]をクリ                                                                                                    | 現在登録されているメールアドレスが<br>表示されます(未登録の場合は空欄)<br>新規登録もしくは変更の場合は上記<br>赤枠の項目に新しいメールアドレスを<br>入力後は[メールアドレス・設定を<br>変更する]をクリック | ×ールアドレス変更の確認 ><br>受信トレイ<br>yoyaku-chiba@ep 7:40 ⓒ ∽ :<br>To: 自分 ∨                                                                                                    |
|                                                                                                    | 設定したメールアドレス宛に確認メールが送信されます<br>受信できなかった場合は、再度メールアドレスを確認し<br>たり、迷惑メール等の設定を変更してください                                   | <ul> <li>下記の利用者のメールアドレスを変更いたしました。</li> <li>■利用者ID :</li> <li>■メールアドレス :</li> <li>●後、予約申込、予約取消等の確認メールは、こちらのメールアドレスへ送信されます。</li> </ul>                                                                        |
| IWANA SPORTS                                                                                                    |                                                                                                    | メール画面は一例です<br>個々のスマートフォンによって表示が<br>異なります                                                                                                    |

## 佐倉市施設予約システム(ちば施設予約システム) パソコン簡易版 メールアドレス登録変更操作ガイド

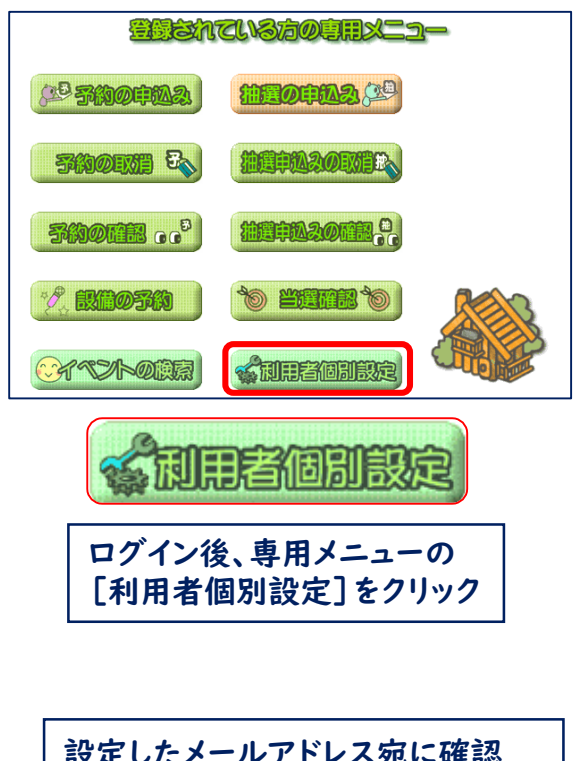

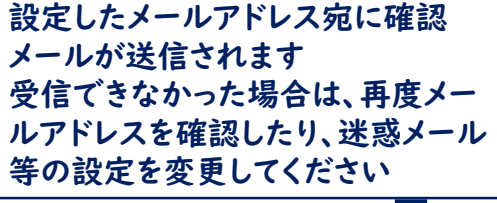

メール画面は一例です 個々のスマートフォンによって 表示が異なります

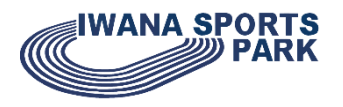

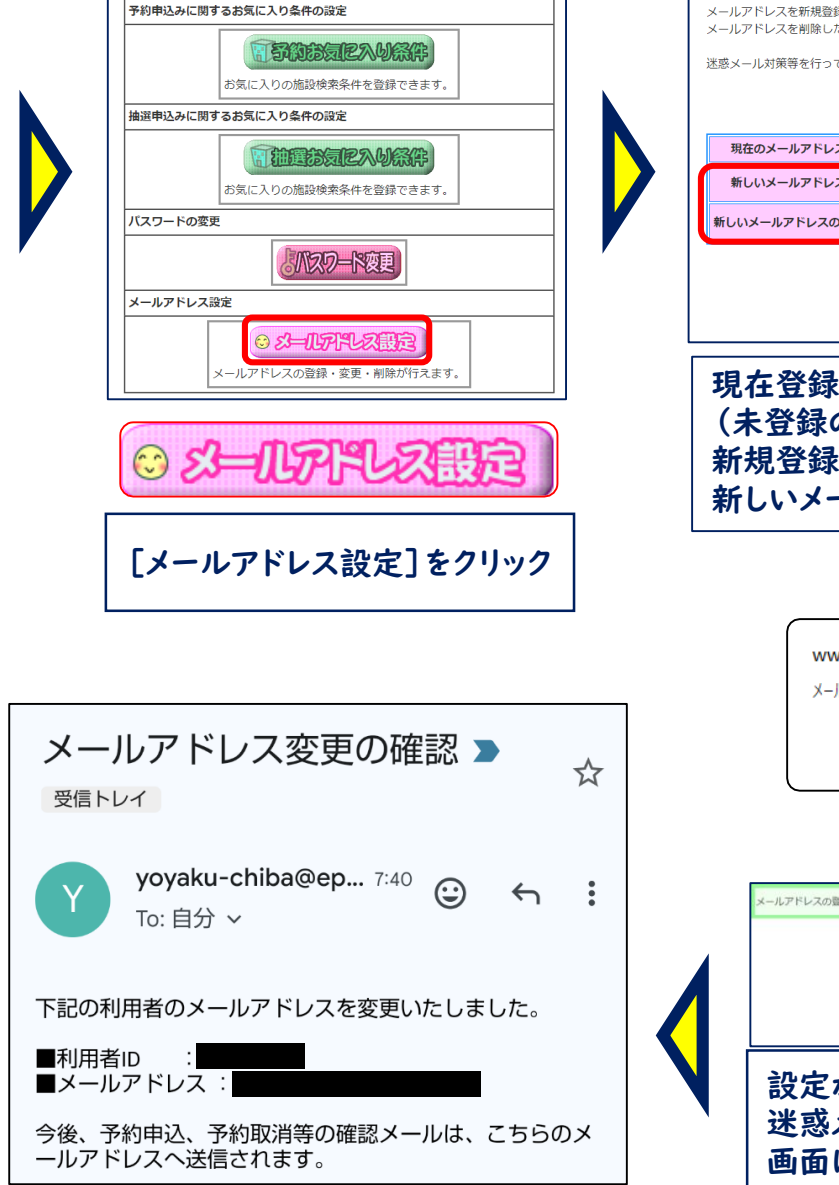

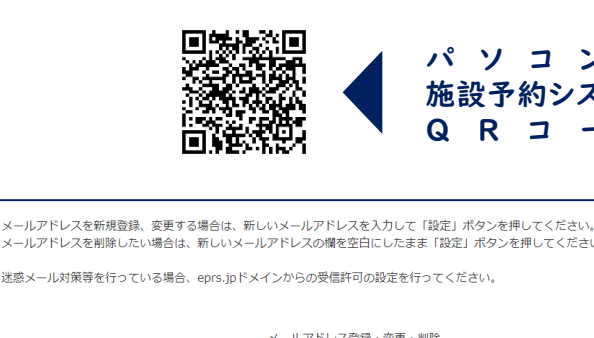

パソコン版 施設予約システム R 

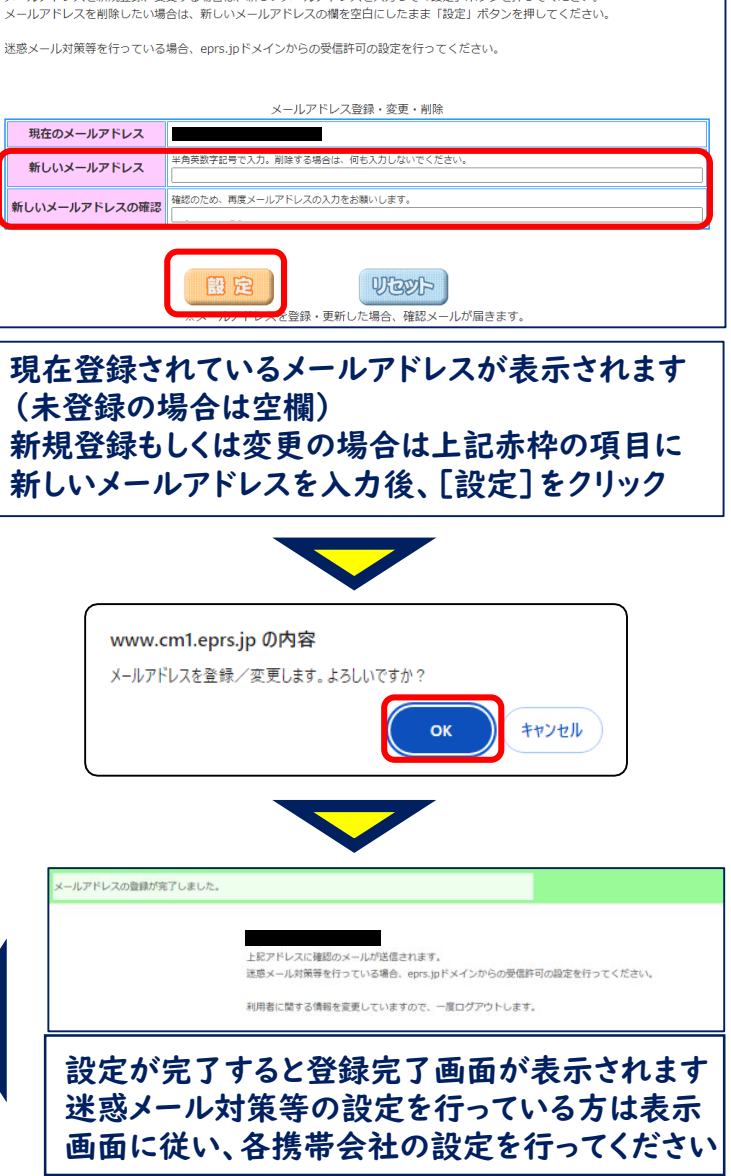